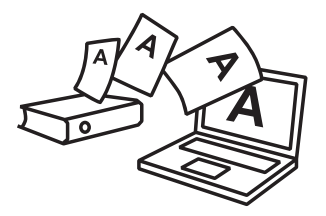

JUIN 2018

# **DEMANDER UNDER NOUVEAU:** DÉPOSEZ ET SUIVEZ PAR INTERNET VOTRE DEMANDE D'AUTORISATION DE CONSTRUIRE APA

Vous envisagez de demander une autorisation de construire par procédure accélérée (APA): une nouvelle prestation numérique vous permet de le faire par Internet et sans aucun papier.

#### QUATRE BONNES RAISONS DE DÉPOSER SA DEMANDE PAR INTERNET

- La plate-forme APA-Démat vous guide pas à pas. Vous avez moins de risques de déposer un dossier incomplet qui serait renvoyé.
- Plus besoin d'imprimer le dossier en 5 exemplaires: aucun document papier n'est demandé.
- Vous avez en permanence une visibilité complète sur l'avancement de votre dossier. Par exemple, vous avez accès aux préavis rendus par les services spécialisés. Plus besoin de vous déplacer au guichet pour les obtenir.
- Vous êtes immédiatement informé des demandes et des décisions de l'administration.
   Même l'autorisation de construire vous est transmise sous forme numérique (fichier PDF).

# UNE NOUVELLE PRESTATION NUMERIQUE

Sur le site web de l'Etat de Genève ge.ch, tapez *Demander une APA numérique*... dans la recherche. Vous y trouverez le lien vers la plate-forme APA-Démat ainsi que toute l'information sur cette prestation.

L'accès à la plate-forme APA-Démat nécessite un compte e-démarches. Grâce au compte e-démarches, vos échanges avec l'administration sont personnalisés et sécurisés; votre sphère privée est protégée.

Si vous avez déjà un compte e-démarches, connectez-vous à partir du site ge.ch, cliquez Accéder aux prestations puis Autorisations de construire. Inscrivez-vous à la prestation Demander une APA numérique (autorisation de construire par procédure accélérée). L'inscription sera effective dans un délai d'une heure.

Si vous ne disposez pas de compte e-démarches, inscrivez-vous à partir du site ge.ch.

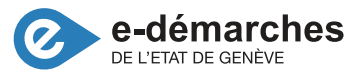

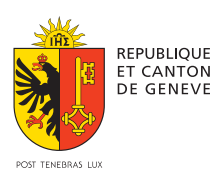

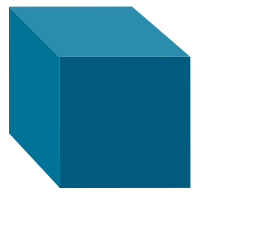

# COMMENT LA PLATE-FORME APA-DÉMAT FONCTIONNE-T-ELLE?

#### **CRÉER LE DOSSIER**

Après vous être connecté, cliquez sur DEMANDE, puis sur DÉPOSER UNE DEMANDE.

| ^ Menus                                                                                             | 🖉 🔷 Liens Ra                                                             | pides                                                                             |
|----------------------------------------------------------------------------------------------------|--------------------------------------------------------------------------|-----------------------------------------------------------------------------------|
| Demandes Ø Chantlers Ø                                                                              | Aratyna des c<br>Priconsultat<br>Destantana A<br>Documents et<br>Costuda | ontraintes territoriales<br>in<br>dorisations de constru<br>formulaires à joindre |
|                                                                                                    | * Fore aux que                                                           | ations                                                                            |
| ∧ Vos tâches                                                                                        | 0                                                                        |                                                                                   |
| Critères de fitre Tâches en retard                                                                  | Actions<br>Ratraichir O                                                  |                                                                                   |
| Aucune tâche ne vous est adressée                                                                   |                                                                          |                                                                                   |
| ∧ Vos notes                                                                                         | 0                                                                        |                                                                                   |
| Critères de filtre Date de création comprise entre 10.03.2018  et j/mm.assa  Cincure les notes lues | Actions<br>Ratraichir 🕑                                                  |                                                                                   |

Renseignez le type de demande et cliquez sur CRÉER.

| République et canton<br>Autorisations de d | de Genève<br>onstruire                                             |       | Declarant + |
|--------------------------------------------|--------------------------------------------------------------------|-------|-------------|
| Déposer un     Créer le dossier            | e demande                                                          |       |             |
|                                            | Type:         APA - Autorisation en Procedure Accelerise <ul></ul> |       |             |
|                                            | opier un dossier existant €<br>© Non ○ Oul                         |       |             |
|                                            |                                                                    | Créer |             |

## ÉTAPE 1

RENSEIGNER LES DONNÉES GÉNÉRALES DU PROJET

Indiquez votre référence, le lieu, les dossiers liés, la description du projet, les coordonnées des personnes concernées et cliquez sur *SUIVANT*.

| * Données générales                             |                                                                                     | t replier |
|-------------------------------------------------|-------------------------------------------------------------------------------------|-----------|
| Données complémentaires     Documents à fournir | Données générales (étape 1 sur 4)                                                   |           |
| * Soumission                                    | A Références du dossier                                                             |           |
|                                                 | Numéro provisoire de dossier P_300087_1 Votre numéro d'affaire interne PCS          |           |
|                                                 | ^ Linu                                                                              |           |
|                                                 | Parcelles                                                                           |           |
|                                                 | Sélectionner sur la carte : 🤰                                                       |           |
|                                                 | Sélectionner par numéro : Genève-Eaux-Vivee • N° parcelle 🕢                         |           |
|                                                 | Parceles selectionnées                                                              |           |
|                                                 | Commune N <sup>1</sup> parcelle                                                     |           |
|                                                 | Geneve-Essa-Vives 1751                                                              |           |
|                                                 | Mutation parcellaire                                                                |           |
|                                                 | Mutation en cours : O Oui O Non                                                     |           |
|                                                 | Adresse                                                                             |           |
|                                                 | Adresser incyrtorides dans la liste     Controle 1751 - Avenue del (Amandoles, 11 ) |           |
|                                                 | Adresses selectionnées                                                              |           |
|                                                 | Adresses                                                                            |           |
|                                                 | Géntere-Essa-Vives - Avertue de l'Arrandoner, 11                                    |           |
|                                                 | ∧ Dossiers liés                                                                     |           |
|                                                 | Demande lée à une infraction Out ONm                                                |           |
|                                                 | Demande liée à une démotition Oui Non                                               |           |
|                                                 | Demande liée à une demande préalable Ou Non                                         |           |
|                                                 | Photoderet Subwrt                                                                   |           |
|                                                 |                                                                                     |           |

La plate-forme APA-Démat vous facilite la vie : vous pouvez sélectionner directement le lieu du projet sur la carte du canton de Genève. Elle préremplit les coordonnées du requérant avec celles de votre compte e-démarches. Si vous êtes aussi le propriétaire, elle reporte ces données et vous évite une deuxième saisie.

# ÉTAPE 2 FOURNIR LES DONNÉES COMPLÉMENTAIRES DU PROJET

Répondez à toutes les questions du formulaire de requête et cliquez sur SUIVANT.

| *        | Données générales     Données complémentaires               | Remplir le formulaire (APA / P_300087_1)     Données complémentaires (étape 2 sur 4) |                                                                             |             |                |                                                              |                                        | Tout déplier To |
|----------|-------------------------------------------------------------|--------------------------------------------------------------------------------------|-----------------------------------------------------------------------------|-------------|----------------|--------------------------------------------------------------|----------------------------------------|-----------------|
|          | <ul> <li>Documents a tournir</li> <li>Soumission</li> </ul> | <ul> <li>Affectations</li> </ul>                                                     |                                                                             |             |                |                                                              |                                        |                 |
| <b>a</b> |                                                             | Habitat collectif<br>  Commerce<br>  Industrie<br>  Aufres                           | <ul> <li>Habitat individuel</li> <li>Restauration</li> <li>Dépôt</li> </ul> |             | Administration | Écoles     Hôpital / structure de soins     Piscine couverte |                                        |                 |
|          |                                                             | ▲ Précisions                                                                         |                                                                             |             |                |                                                              |                                        |                 |
|          |                                                             | Existence, ado                                                                       | ption ou radiation de servitudes                                            | 🔿 Oul 💿 Non |                | Nombre de bâtiments construits                               | 1 Doc. à loumir : 804                  |                 |
|          |                                                             |                                                                                      | Surélévation d'un bâtiment                                                  | 🔾 Oui 💿 Non |                | Nombre de bâtiments transformés 📀                            | 0                                      |                 |
|          |                                                             | Aménage                                                                              | ment de combles d'un bâtiment                                               | 🔾 Oui 💿 Non |                | Nombre de bâtiments démolis                                  | 0                                      |                 |
|          |                                                             | Cons                                                                                 | truction ou extension d'une villa                                           | 🔾 Oui 💿 Non |                | Début des travaux                                            | 08.07.2018 🚞                           |                 |
|          |                                                             | Modification                                                                         | de la configuration du terrain 🚱 🛛                                          | Oui 🔿 Non   |                | Durée des travaux 📀                                          | 3 mois                                 |                 |
|          |                                                             |                                                                                      | Mise en conformité (                                                        | 🔾 Oui 💿 Non |                |                                                              |                                        |                 |
|          |                                                             | Accès et utilisation possibles par                                                   | des personnes handicapées 📀 🛛                                               | 🔾 Oui 💿 Non |                |                                                              |                                        |                 |
|          |                                                             | Const                                                                                | ruction ou installation provisoire                                          | 🔾 Oui 💿 Non |                |                                                              |                                        |                 |
|          |                                                             | ▲ Préservation du patrimoine                                                         |                                                                             |             |                |                                                              |                                        |                 |
|          |                                                             | Bâtiment compo                                                                       | rtant une valeur patrimoniale 😡 🔇                                           | Oui 💿 Non   |                |                                                              |                                        |                 |
|          |                                                             | <ul> <li>Construction de logements</li> </ul>                                        |                                                                             |             |                |                                                              |                                        |                 |
|          |                                                             | Projet de plusieurs logements en Zone de Développen                                  | nent (ZD 2,3,4) ou sur un terrain                                           | Oui 🖸 Non   | Demande        | de dérogation à l'article 4A LGZD, concerna                  | ant les catégories de logements 😔 🛛 Ou | Non             |

## ÉTAPE 3

## CHARGER LES DOCUMENTS DEMANDÉS

La plate-forme APA-Démat détermine les documents à fournir d'après les réponses aux questions du formulaire. Les documents précédés d'une puce rouge 
sont obligatoires. Ceux précédés d'un cercle bleu 
sont nécessaires sauf circonstances particulières.

Cliquez + pour charger les plans, les formulaires et les autres documents demandés, puis cliquez sur *SUIVANT*. Les fichiers chargés doivent être au format PDF vectoriel ou image, en couleurs et d'une précision minimale de 600 pixels par pouce. Les photos peuvent aussi être au format TIFF. Les chargements terminés, cliquez sur *SUIVANT*.

| Autorisations de c                                              | construire |        |                      |                                     |                                |                                                                                                    |  | Deviarant + |              |
|-----------------------------------------------------------------|------------|--------|----------------------|-------------------------------------|--------------------------------|----------------------------------------------------------------------------------------------------|--|-------------|--------------|
| <ul> <li>Données générales</li> </ul>                           | Ren        | nplir  | le form              | nulaire                             | (APA /                         | <sup>2</sup> _300087_1)                                                                               |  |             | Tout déplier |
| Données complémentaires     Documents à fournir     Soumisation | Docu       | ument  | ts à four            | mir (étap                           | e 3 sur 4                      | 0                                                                                                    |  |             |              |
|                                                                 | Légen      | de     | ● Do<br>O Do<br>✓ Do | ocument e<br>ocument à<br>ocument f | sxigé<br>1 joindre s<br>Journi | elon la situation                                                                                     |  |             |              |
|                                                                 |            |        | Code                 |                                     | Nb                             | Description                                                                                           |  |             |              |
|                                                                 | Projet -   |        | JOUC                 |                                     | 000.                           | Description                                                                                           |  |             |              |
|                                                                 |            |        | AD1                  | 0                                   | 0                              | Courrier d'accompagnement                                                                             |  |             |              |
|                                                                 |            |        | A02                  | 0                                   | 0                              | Plan de base (au 1/2500e)                                                                             |  |             |              |
|                                                                 |            |        | A03                  | 0                                   | 0                              | Pian cadastral (au 1/500e ou 1/250e)                                                                  |  |             |              |
|                                                                 |            | •      | 4.04                 | 0                                   | 0                              | Plans, coupes et façades (au 1/100e)                                                                  |  |             |              |
|                                                                 | c          | 5 1    | 4.05                 | 0                                   | 0                              | Plans indiquant l'occupation du domaine public et privé par les installations de chantier (au 1/100e) |  |             |              |
|                                                                 | 0          | ) /    | 406                  | 0                                   | 0                              | niveaux du terrain naturel géomètre officiel                                                          |  |             |              |
|                                                                 | c          | 5 /    | A07                  | 0                                   | 0                              | Plan de l'état de la construction au 1er juillet 1972                                                 |  |             |              |
|                                                                 | 0          | 0 /    | 499                  | 0                                   | 0                              | Documents divers                                                                                      |  |             |              |
|                                                                 | Caractér   | istiqu | ues géné             | irales -                            |                                |                                                                                                    |  |             |              |
|                                                                 | c          | ) F    | B04 📥                | 0                                   | 0                              | Formulaire statistique Bâtiment (B1) - construction neuve ou transformation                           |  |             |              |
|                                                                 | c          | DE     | 399                  | 0                                   | 0                              | Caractéristiques générales - Document divers                                                          |  |             |              |
|                                                                 | c          | 5 2    | 201                  | 0                                   | 0                              | IC-Extrait registre foncier                                                                           |  |             |              |
|                                                                 |            |        |                      |                                     |                                |                                                                                                    |  |             |              |

# ÉTAPE 4

#### COLLECTER LES SIGNATURES ET SOUMETTRE VOTRE DEMANDE

Cliquez sur *PRÉVISUALISER* pour vérifier votre dossier. La plate-forme APA-Démat vous signale en rouge les réponses et les documents manquants. Elle vous évite ainsi un éventuel renvoi. Cliquez sur *Registre* des signatures et imprimez-le. Faites-le signer des différentes parties prenantes au projet de construction (propriétaire, requérant, mandataire), numérisez-le et chargez-le dans la plate-forme APA-Démat.

| République et canton i<br>Autorisations de c<br>- Donnies générales<br>- Donnies complémentaires | de Genève<br>construire<br>Remplir le formulaire (APA / P_300087_1)<br>Soumission (dans 4 sur 4) |                                                                                                    | Declarant +<br>Tout deplier Tout replier |
|--------------------------------------------------------------------------------------------------|--------------------------------------------------------------------------------------------------|----------------------------------------------------------------------------------------------------|------------------------------------------|
| Documente à formir     Soumission                                                                |                                                                                                  | Peloisualleer : formulare au format pdf<br>Exporter : forher ag contenant le formulare et l'ensemble des pièces jointes<br>Internatione le pdf Exporter                                                                                                    |                                          |
|                                                                                                  |                                                                                                  | Les signatures dujées) propriétaires) et du réquirant doivent être obligatorement jointes à votre desser. Vous pouvez<br>importe des signatures à faire signer aux parties prenantes via le buchon stuit d'ideaseux. Ce document digée et exan<br>aux de document equipatation un accoss duratificament signer être propriétaises et modificationes aux et aux<br>travaux sournis à autorisation) doit être signale au desser via la fonctionnalité "Ajouter". | glehter un<br>né jou tout<br>cution des  |
|                                                                                                  | L                                                                                                | ne fois la dossier d'autorisation complété, veullez valider sa transmission à l'administration en cliquent sur le bouton "Sour<br>Bournette                                                                                                    | nettre" cl-dessours.                     |

Appuyez sur *SOUMETTRE* pour déposer votre demande auprès de l'administration. Un numéro définitif lui est attribué, et elle ne peut désormais plus être modifiée.

#### SUIVRE LE TRAITEMENT ET RÉPONDRE AUX DEMANDES DE L'ADMINISTRATION

L'administration vous notifie par courriel lorsqu'une demande vous est faite ou lorsqu'une décision est émise. Ne négligez pas ces courriels: connectez-vous à la plate-forme APA-Démat pour en prendre connaissance et y répondre de manière numérique. Ces demandes et ces décisions apparaissent dans la page d'accueil.

| Autorisations de construire       | Douter and - Douter and -                                                                                                    |
|-----------------------------------|----------------------------------------------------------------------------------------------------|
| ^ Menus                           | A Liens Rapides                                                                                                    |
| Demandes 0 Chartiers 0            | Arolyse dise constructives territoriales     Péricutuation     Persistations Autorisations de construive     Documents et formulaires à pinder |
|                                   | ^ Guide                                                                                                    |
|                                   | Foire aux questions                                                                                                    |
| ∧ Vos tâches                      | U C                                                                                                    |
| Critères de filtre                | Actions<br>Patratchir 0                                                                                                    |
| Aucune tâche ne vous est adressée |                                                                                                    |
| ∧ Vos notes                       | Ο                                                                                                    |
| Critères de filtre                | Actions                                                                                                    |

Le menu SUIVRE ma demande de la page d'accueil vous permet aussi de suivre l'avancement de votre demande et de récupérer les préavis rendus par les services spécialisés.

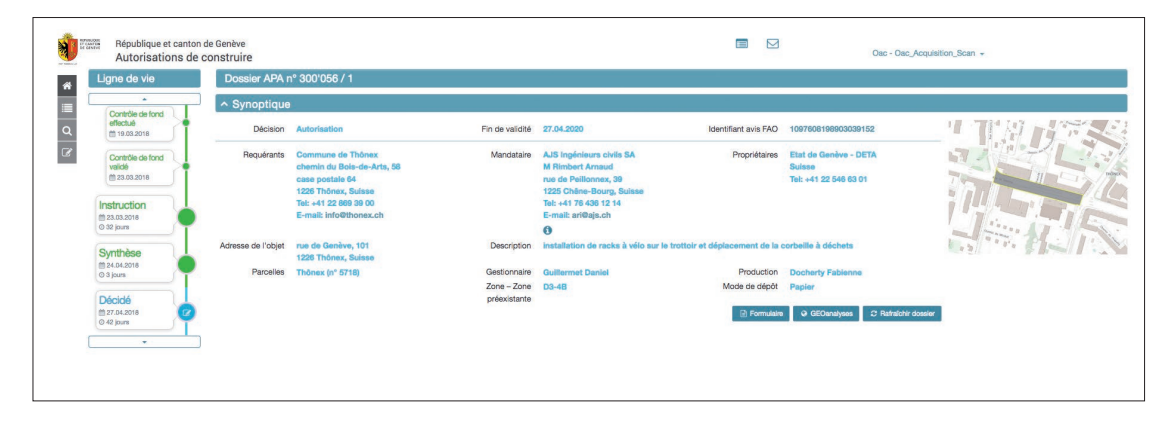